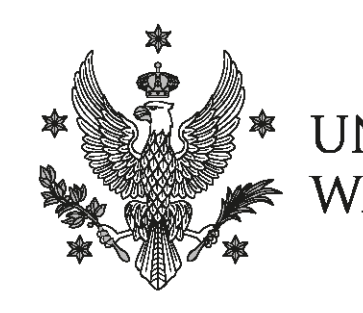

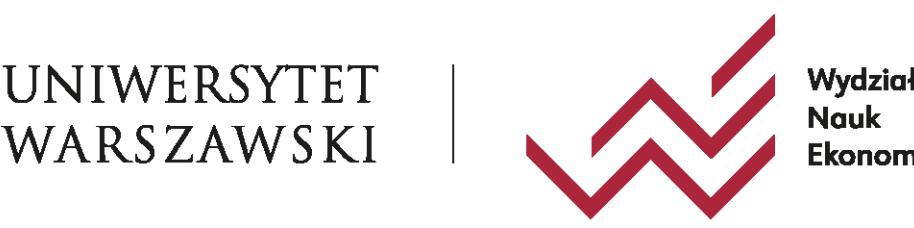

# USOSWeb (WNE) UW (i nie tylko) – podstawowe informacje dla nowych studentów (2024/25)

Mateusz Kopyt Pełnomocnik Dziekana WNE UW ds USOS

# O czym będziemy mówić?

- USOSWeb ogólnie
- Rejestracje w USOSWeb
- Centralna rejestracja na lektoraty, WF, OGUN-y
- Podpięcia
- Wybór planów ratalnych
- Studenckie konto mailowe oraz do komputerów w laboratoriach WNE

# USOSWeb ogólnie

Jeszcze ważniejsze (było) w czasie pandemii!!!

- USOSWeb jest systemem, który w wielu wypadkach zapewnia dostęp do informacji, które dawniej były dostępne w Dziekanacie: plany zajęć, oceny, informacje o przedmiotach, wykładowcach, płatności, wymiana studencka itp.
- USOSWeb w wielu sytuacjach pozwala uniknąć konieczności pojawienia się w Dziekanacie: j.w. + stypendia, ankiety, płatności, podania, wymiana studencka itp.

# Ważne strony

- Strona wydziałowa WNE UW
  - http://www.wne.uw.edu.pl/
- USOSweb Wydział WNE
  - https://usosweb.wne.uw.edu.pl
- Strona UW
  - http://www.uw.edu.pl/
- Centralny USOSweb
  - https://usosweb.uw.edu.pl
- Rejestracje żetonowe
  - https://rejestracja.usos.uw.edu.pl/
- Akademik
  - https://bpm.uw.edu.pl/akademik/

# Strona główna WNE UW

| Home / Student / Kalendarze i harmonogramy                                                                                                    |                                                                  |                                                   |                        |        | Q A A <sup>t</sup> A <sup>t+</sup> (▲)                | ٥                                                                |
|----------------------------------------------------------------------------------------------------|------------------------------------------------------------------|---------------------------------------------------|------------------------|--------|-------------------------------------------------------|------------------------------------------------------------------|
| UNIWERSYTET WARSZAWSKI Wated                                                                                                    |                                                                  |                                                   |                        |        |                                                       | Informacje o rejestracjach                                       |
| 😽 Wydział 🖌 Kandydat 🗸                                                                                                    | Student 🗸 Doktorant 🗣                                            | · Pracownik                                       | - Badania -            | • Wspó | ipraca 🗕 Kontaki                                      |                                                                  |
| Harmonogramy sesji<br>Rejestracja na zajęcia                                                                                                    | Dziekanat studiów                                                | ADEMICKIEGO                                       | NA UW                  |        |                                                       | Zakładka                                                         |
|                                                                                                    | Prodziekan ds. studenckich                                       | rok akademicki 2021/20                            | Tytuł •                |        |                                                       | Student $\rightarrow$<br>Kalendarze i harmonogramy $\rightarrow$ |
| 9 58                                                                                                    | Regulamin i zasady studiowania<br>Poradnik studenta              | pnomicznych na rok akac                           | Rejestracje na zajęcia |        |                                                       |                                                                  |
| DE E E M                                                                                                    | Kalendarze i harmonogramy<br>Programy studió ∨ Link do strony Ka | 2022/2023<br>lendarze i harmono                   |                        |        |                                                       |                                                                  |
| Kalendarz akademicki WNE<br>Dzisiaj 🔇 🔉 wrzesień 2022 👻 Tydzień Miesiąc Plandnia                                                                                                    | Ścieżki edukacyjne<br>Opłaty                                     | JW na rok akademicki 20<br>rok akademicki 2022/20 |                        |        |                                                       |                                                                  |
| Port.         20         30         31         1 wrz         2         3         4           Proczętski<br>Proczętski         Koniec. sr         Obrony is         0         1         1         2         3         4 | Prace dyplomowe<br>Stypendia i akademiki                         |                                                   |                        |        |                                                       |                                                                  |
| 5 6 7 8 9 10 11<br>Koniec 19                                                                                                    | Mobilnošć studencka<br>Praktyki i staże                          | st.<br>31<br>Konkurs na naliensza pra             | czw.<br>1 wrz          | t 9    | Drukuj Tydzień Miesiąc Plan dnia<br>ob. niedz.<br>3 4 | Informacje bieżące:                                              |
| 12 13 14 15 16 17 15<br>Poizzątek                                                                                                    | Studencka działalność naukowa                                    | 7                                                 | 5                      | 9      | 10 11                                                 |                                                                  |
| 19 20 21 22 23 24 25<br>Koniec a) Początek Koniec a<br>Koniec a                                                                                                    | 12                                                               | 3 14                                              | 15                     | 15     | 17 12                                                 |                                                                  |
| 26 27 25 29 30 1 paz 2<br>Koniec w                                                                                                    |                                                                  | 10                                                | 72                     | 23     | 24                                                    |                                                                  |
| ndarz-i-harmonogramy                                                                                                    | 15                                                               | 21                                                | 6.6.                   | de d   |                                                       |                                                                  |

### Strona główna → Student → Kalendarze i harmonogramy → Rejestracja na zajęcia

|              | ♥ UNIWERSYTET<br>♥ WARSZAWSKI   ↓  | WYDZIAŁ NAUK<br>Ekonomicznych |                                                                                                    |                                                                                                    |                                                                                                    |                                                                                                    |                                                                                                    |                                                      |                       |  |
|--------------|------------------------------------|-------------------------------|----------------------------------------------------------------------------------------------------|----------------------------------------------------------------------------------------------------|----------------------------------------------------------------------------------------------------|----------------------------------------------------------------------------------------------------|----------------------------------------------------------------------------------------------------|------------------------------------------------------|-----------------------|--|
| *            | Wydział 👻                          | Kandydat 👻                    | Student 👻                                                                                                    | Doktorant 👻                                                                                                    | Pracownik 👻                                                                                                    | Badania 👻                                                                                                    | Współpraca 👻                                                                                                    | Absolwenci 👻                                         | Kontakt               |  |
| Harr<br>Reje | wydziar 🔸                          | Kandydal 🔸                    | Student -<br>REJES<br>Studenci I ro<br>Szczegółowe<br>UWAGA aktu<br>które czekają<br>zaktualizowa<br>Rejestracja w<br>uczestniczyć<br>Harmonograf<br>• studia v<br>• studia v<br>• studia v<br>• studia v<br>• studia v<br>• studia v<br>• studia v<br>• studia v<br>• studia v | STRACJA NA 2<br>ku: Rejestracja na zaja<br>harmonogramy dosta<br>alizacja harmonogram<br>na podział na kierunk<br>nym harmonogramie.<br>v systemie USOS jest<br>s w zajęciach.<br>my rejestracji - semen<br>v języku polskim I stoj<br>I stopnia niestacjonar<br>v języku polskim I stoj<br>I stopnia niestacjonar<br>v języku polskim I stoj<br>s ujęzyku polskim I stoj<br>i stopnia niestacjonar<br>v języku polskim I stoj<br>i stopnia niestacjonar<br>v języku polskim I stoj<br>i stopnia niestacjonar<br>v języku angielskim I i<br>do zapoznania się z in:<br>Instrukcja | ZAJĘCIA<br>ęcia WNE dla studentów I r<br>ępne poniżej.<br>mu dla studentów studiów k<br>ki (rozpoczynających w 202<br>obowiązkowa dla wszystki<br>str zimowy 2024/2025<br>pnia II-III rok; II stopnia II ro<br>me zaoczne II rok<br>i II stopnia FIIA – II, III rok; I<br>str zimowy 2024/2025 - st<br>pnia I rok (wszystkie kierur<br>opnia I rok (wszystkie kierur<br>opnia I rok (wszystkie kierur<br>i II stopnia I rok (wszystkie kierur<br>strukcją rejestracji na zajęc | badania ↓<br>roku rozpocznie się w dr<br>I stopnia w języku polski<br>24/25 drugi rok studiów)<br>ch studentów. Studenci,<br>k (AKTUALIZACJA: 12.<br>EC, QF, DSBA – II rok<br>tudenci I roku<br>nki)<br>nki i specjalności)<br>kierunki)<br>cia w systmie USOS.<br>Tytuł | wsporpraca  niu 26 września. im: rejestracja na przedmia, rozpocznie się 23.09 o go którzy nie zarejestrują się 09.2024) | oty obowiązkowe kierunkow<br>odz. 18:15. Szczegóły w | ve dla osób,<br>mogli |  |
|              | Nagranie ze szkolenia z 26.09.2023 |                               |                                                                                                    |                                                                                                    |                                                                                                    |                                                                                                    |                                                                                                    |                                                      |                       |  |

### Wybieramy kierunek studiów: Strona główna → Student → Programy Studiów

| Home / Student / Kalendarze i harmonogramy / Rejestracja na z | ajęcia                                                                                                    |                                                                | A A <sup>t</sup> A <sup>t+</sup> A ▲                 |  |  |  |  |  |
|---------------------------------------------------------------|----------------------------------------------------------------------------------------------------|----------------------------------------------------------------|------------------------------------------------------|--|--|--|--|--|
| WARSZAWSKI   Wydead<br>WARSZAWSKI   Worksmith                 |                                                                                                    |                                                                |                                                      |  |  |  |  |  |
| 🐔 Wydział 🖌 Kandydat 🗸                                        | Student 🗸 Doktorant 🗸                                                                                                    | Pracownik 🖌 🛛 Badania 🗸                                        | Współpraca 👻 Kontakt                                 |  |  |  |  |  |
|                                                               | Aktualności                                                                                                    |                                                                |                                                      |  |  |  |  |  |
| Harmonogramy sesji                                            | Dziekanat studiów                                                                                                    | CIA                                                            |                                                      |  |  |  |  |  |
| Rejestracja na zajęcia                                        | Welcome Point                                                                                                    | <u>kowa</u> dla wszystkich studentów. Studenci, którzy nie zar | rejestrują się w systemie USOS <b>nie będą mogli</b> |  |  |  |  |  |
|                                                               | Prodziekan ds. studenckich str zimowy 2022/2023                                                                                                    |                                                                |                                                      |  |  |  |  |  |
|                                                               | Regulamin i zasady studiowania rok; II stopnia II rok                                                                                                    |                                                                |                                                      |  |  |  |  |  |
|                                                               | Poradnik studenta a FIM – II, III rok; IEC, QF, DSBA – II rok<br>: (wszystkie kierunki)<br>Kalendarze i harmonogramy k (wszystkie kierunki i specjalności) |                                                                |                                                      |  |  |  |  |  |
|                                                               |                                                                                                    |                                                                |                                                      |  |  |  |  |  |
|                                                               | rne I rok<br>Programy studiów a I rok (wszystkie kierunki)                                                                                                 |                                                                |                                                      |  |  |  |  |  |
|                                                               | Ścieżki edukacyjne                                                                                                    |                                                                |                                                      |  |  |  |  |  |
|                                                               | Opłaty                                                                                                    | Tytuł -                                                        |                                                      |  |  |  |  |  |
|                                                               | Prace dyplomowe                                                                                                    |                                                                |                                                      |  |  |  |  |  |
|                                                               | Stypendia i akademiki                                                                                                    | atom 12 m                                                      |                                                      |  |  |  |  |  |
| Wydział Stude                                                 | Mobilność studencka                                                                                                    | Kandydat                                                       | Pracownik                                            |  |  |  |  |  |
| Lista pracowników Kaleno<br>Dokumenty Erasm                   | Praktyki i staże                                                                                                    | Oferta studiów<br>System Internetowej Rejestracji Kandydatów   | Poczta WNE<br>Platforma Moodle                       |  |  |  |  |  |
| Oferty pracy Bibliot<br>Mapa strony Ogłos:                    | Studencka działalność naukowa                                                                                                    | Rekrutacja dla kandydatów z Ukrainy<br>Kontakt dla Kandydatów  | UsosWeb<br>Wsparcie informatyczne                    |  |  |  |  |  |
| Wirtualny spacer po Wydziale UsosV<br>Uniwersytet Warszawski  | Organizacje studenckie                                                                                                    | Stypendia i akademiki                                          | Wsparcie działalności badawczej                      |  |  |  |  |  |

### Wybieramy kierunek studiów: Strona główna → Student → Programy Studiów np. Studia I stopnia – Ekonomia międzynarodowa

| ome / Student / Programy studiów / Studia I stopnia |                                                                  | Pamiętajmy o wybraniu<br>swojego kierunku i roku |
|-----------------------------------------------------|------------------------------------------------------------------|--------------------------------------------------|
| WARSZAWSKI KONOMICZNYCH                             |                                                                  |                                                  |
| 🖌 Wydział 🚽 Kandydat 🗸                              | Student 🖌 🛛 Doktorant 🖌 🧧 Pracownik 🖌 🛛 Badania 🖵                | Współpraca 🗸 Absolwenci 🖌 Kontakt                |
| Studia I stopnia<br>Studia II stopnia               | STUDIA I STOPNIA<br>Ekonomia Międzynarodowa - studia stacjonarne |                                                  |
| Przedmioty kluczowe                                 | Tytuł •                                                          | Data publikacji                                  |
| Przedmioty do wyboru                                | Rok rozpoczęcia studiów 2024/2025                                | 02.04.2024                                       |
| Seminaria dyplomowe                                 | Rok rozpoczęcia studiów 2023/2024                                | 19.05.2023                                       |
|                                                     | Rok rozpoczęcia studiów 2022/2023                                | 12.04.2022                                       |
| $f(x) \sqrt{xu^2}$                                  | Rok rozpoczęcia studiów 2021/2022                                | 20.10.2021                                       |
|                                                     | Rok rozpoczęcia studiów 2020/2021                                | 20.10.2021                                       |
|                                                     | Rok rozpoczęcia studiów 2019/2020                                | 20.10.2021                                       |
|                                                     | Rok rozpoczęcia studiów 2018/2019                                | 20.10.2021                                       |
|                                                     | Ekonomia Międzynarodowa - studia niestacjonarne                  |                                                  |
|                                                     | Tytuł -                                                          | Data publikacji                                  |
|                                                     | Rok rozpoczęcia studiów 2024/2025                                | 02.04.2024                                       |
|                                                     | Rok rozpoczęcia studiów 2023/2024                                | 19.05.2023                                       |
|                                                     | Rok rozpoczęcia studiów 2022/2023                                | 12.04.2022                                       |
|                                                     | Rok rozpoczęcia studiów 2021/2022                                | 12.04.2022                                       |
|                                                     | Rok rozpoczęcia studiów 2020/2021                                | 12.04.2022                                       |
|                                                     | Rok rozpoczęcia studiów 2019/2020                                | 12.04.2022                                       |
|                                                     | Rok rozpoczęcia studiów 2018/2019                                | 12.04.2022                                       |
|                                                     |                                                                  |                                                  |

Ekonomia Przedsiębiorstwa - studia stacjonarne

# Przykładowy program studiów

#### WYDZIAŁ NAUK EKONOMICZNYCH UNIWERSYTETU WARSZAWSKIEGO PROGRAM STUDIÓW I STOPNIA -STUDIA STACJONARNE

rok akademicki 2024/2025

KIERUNEK: EKONOMIA SPECJALNOŚĆ EKONOMIA PRZEDSIĘBIORSTWA

20.02.2024

|          |                                                   |             | gouzin     |     |     | R   | ЭK                |       |   | Demons  |            |  |
|----------|---------------------------------------------------|-------------|------------|-----|-----|-----|-------------------|-------|---|---------|------------|--|
|          | Przedmiet                                         | Forma       | zajęc I II |     | l   | II  | Razelli<br>godz / | Forma |   |         |            |  |
|          | Przedmiot                                         | zajęć       | Kontak-    |     |     | Sen | nestr             |       |   | goaz./  | zaliczenia |  |
|          |                                                   |             | IOWYCN     | 1   | 1 2 |     | 3 4               |       | 6 | ECIS    |            |  |
| Α.       | Przedmioty wykształcenia ogólnego                 | godz.       |            |     |     |     |                   |       |   |         |            |  |
| 1        | Język obcy (preferowany angielski<br>ekonomiczny) | ćwiczenia   | godz.      | 60  | 60  | 60  | 60                |       |   | 240     | zaliczenie |  |
|          | Język obcy - egzamin - przedmiot do               |             | -          | 2   | 2   | 2   | 2                 | 4     |   | 4       |            |  |
| 2        | wyboru                                            | egzamin     | ECTS       |     |     |     |                   | 2     |   | 2       | egzamin    |  |
| 3        | Business English B2 - egzamin WNE                 | egzamin     | -          |     | 4   |     |                   |       |   | 4       | egzamin    |  |
| ⊢        |                                                   | -           | ECTS       |     | 7   | 20  | 20                |       |   | 1       | zaliczenie |  |
| 4        | Wychowanie fizyczne                               | ćwiczenia   | ECTS       |     | 0   | 0   | 0                 |       |   | 90<br>0 |            |  |
|          |                                                   | konwer-     | godz.      |     | 30  |     |                   |       |   | 30      | zaliczenie |  |
| 5        | Narzędzia informatyczne w ekonomii                | satorium    | ECTS       |     | 3   |     |                   |       |   | 3       |            |  |
|          | Przedmioty ogólnouniwersyteckie                   |             | godz.      |     | 60  |     |                   |       |   | 60      |            |  |
| <u>ь</u> | (OGUN)-przedmioty humanistyczne                   | wykład      | ECTS       |     | 6   |     |                   |       |   | 6       | zaliczenie |  |
|          | Przedmioty ogólnouniwersyteckie                   |             | godz.      |     |     |     |                   | 30    |   | 30      | zaliczenie |  |
| <b>(</b> | (OGUN)                                            | wykład      | ECTS       |     |     |     |                   | 3     |   | 3       |            |  |
| •        | Rozpioszoństwa i bigiona prosv                    | szkolenie   | -          | 4   |     |     |                   |       |   | 4       | zaliozopio |  |
| °        | Bezpieczenstwo i nigiena pracy                    | internetowe | ECTS       | 0,5 |     |     |                   |       |   | 0,5     | zaliczenie |  |
| 9        | Podstawy ochrony własności                        | szkolenie   | -          | 6   |     |     |                   |       |   | 6       | zaliczenie |  |
| Ľ        | intelektualnej                                    |             | ECTS       | 0,5 |     |     |                   |       |   | 0,5     | 201020110  |  |
|          | Suma godzin zajęć w grupie                        |             | godz.      | 70  | 184 | 90  | 90                | 34    | 0 | 468     |            |  |
|          | SUMA ECTS w grupie                                |             | ECTS       | 3   | 12  | 2   | 2                 | 5     | 0 | 24      |            |  |

# Logowanie do USOSweb

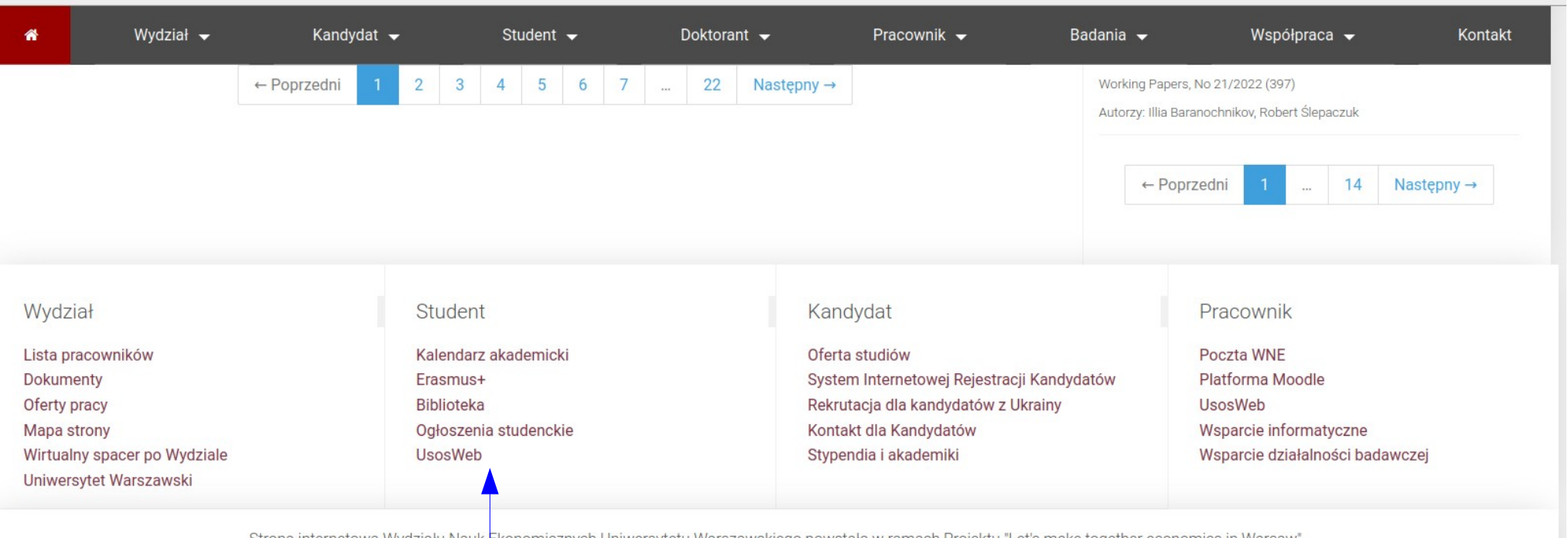

Strona internetowa Wydziału Nauk Ekonomicznych Uniwersytetu Warszawskiego powstała w ramach Projektu "Let's make together economics in Warsaw" Projekt finansowany przez Narodową Agencję Wymiany Akademickiej w ramach Programu Welcome to Poland (nabór 2020)

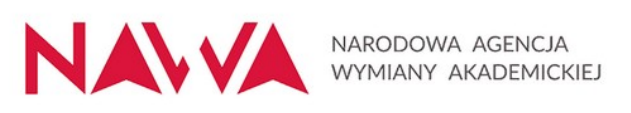

Uwaga!!! Rejestracja na przedmioty odbywające się na WNE – dostęp tylko poprzez USOSweb wydziałowy

## Logowanie do USOSweb

Uniwersytet Warszawski, Wydział Nauk Ekonomicznych - Centralny System Uwierzytelniania

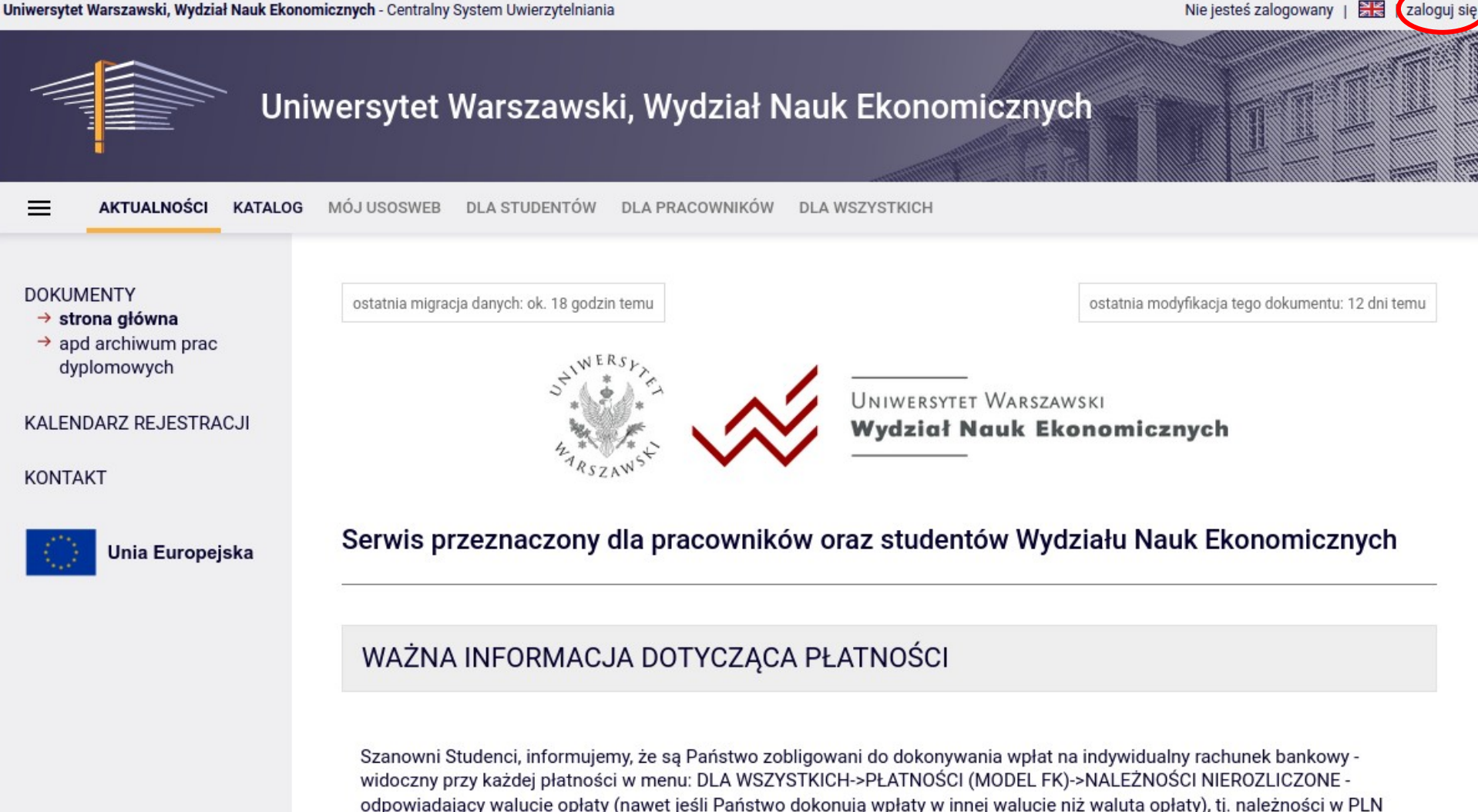

opłat muszą być rozliczane recznie, co powoduje opóźnienia i niedogodności.

regulujemy na konto w PLN nawet jeśli wpłacamy je w EUR lub innej walucie; opłaty w EUR regulujemy na konto w EUR nawet jeśli wpłacamy je w PLN, CHF, CNY, INR etc. Wpłaty na rachunek prowadzony w innej walucie niż waluta czesnego lub innych

NE

### Logowanie USOSWeb ( i do innych serwisów)

### **Centralny Serwer Uwierzytelniania (CAS)**

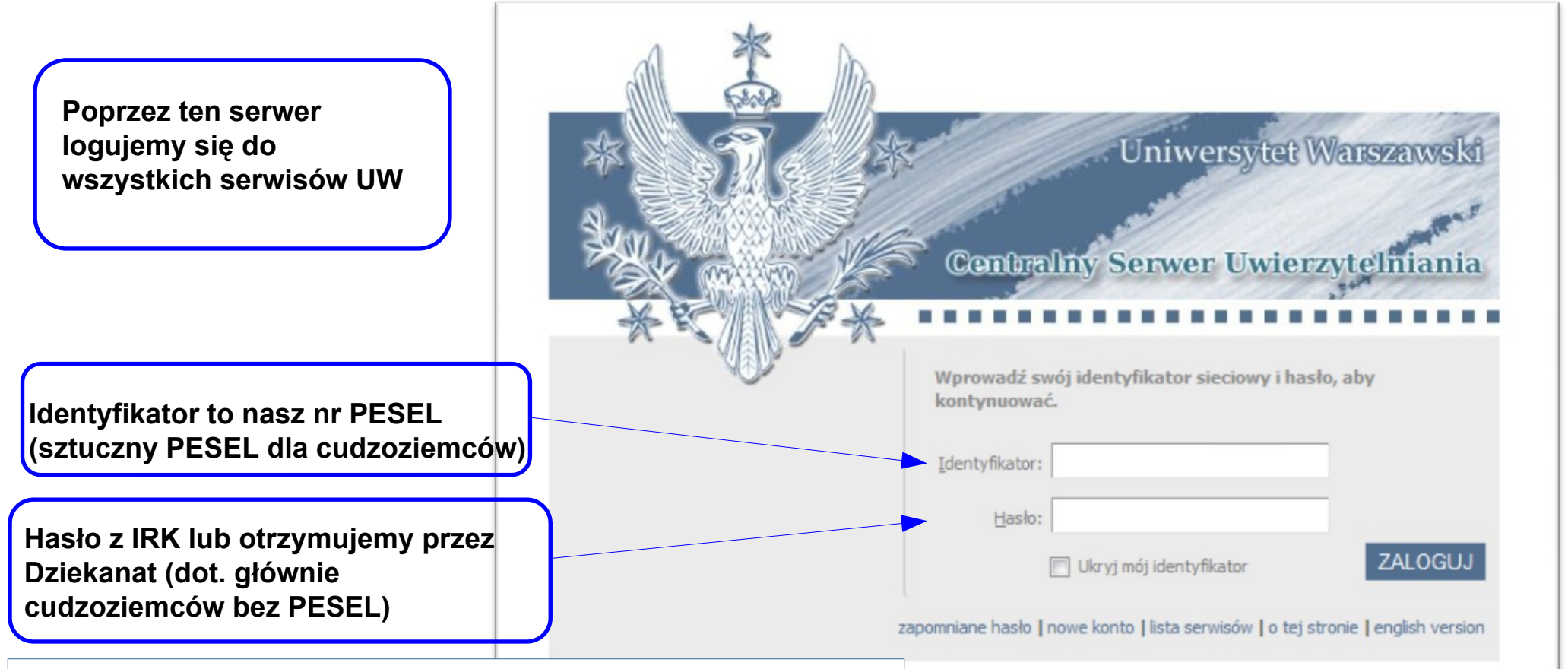

Dla obcokrajowców z tzw. sztucznym numerem PESEL (007)... nazwa użytkownika jest inna niż ta z systemu IRK – nowy tzw. sztuczny 'PESEL' jest generowany!!!

### Logowanie do innych serwisów

### **Centralny Serwer Uwierzytelniania (CAS)**

#### Serwisy internetowe UW korzystające z CAS Serwery USOSweb Centralny USOSweb Uniwersytetu Warszaws USOSweb Wydziału Chemii USOSweb Wydziału Fizyki Uniwersytet Warszawsl USOSweb Wydziału Matematyki, Informatyki USOSweb Wydziału Nauk Ekonomicznych Pozostałe serwisy systemu USOS Rejestracja żetonowa (WF, lektoraty) **Centrality Serwer Uwierzytelniania** Archiwum Prac Dyplomowych • System Rezerwacji Sal Informator ECTS Serwisy Centrum Kompetencji Cyfrowych Wprowadź swój identyfikator sieciowy i hasło, aby Elearning UW kontynuować. Kampus 1 Kampus 2 Identyfikator: Kampus egzaminy Kampus egzaminy 2 Hasło: Kampus pracownik ZALOGUJ Kampus projekty 🔲 Ukryj mój identyfikator Deklaracje ZIP zapomniane hasło | nowe konto | lista serwisów | o tej stronie | english version Pozostałe serwisy Zakładanie kont w poczcie studenckiej Portal UW System obsługi zgłoszeń JIRA Na tej liście brak platformy Serwer z obrazami nośników i do pobierania oprogramowania typow elearningowej WNE UW: Lista innych serwerów UW Serwisy wydziałowe z logowaniem CAS Portal Wydziału Matematyki, Informatyki i Mechaniki https://elearning.wne.uw.edu.pl/ Ankieter Wydziału Matematyki, Informatyki i Mechaniki

### USOSweb – strona po zalogowaniu

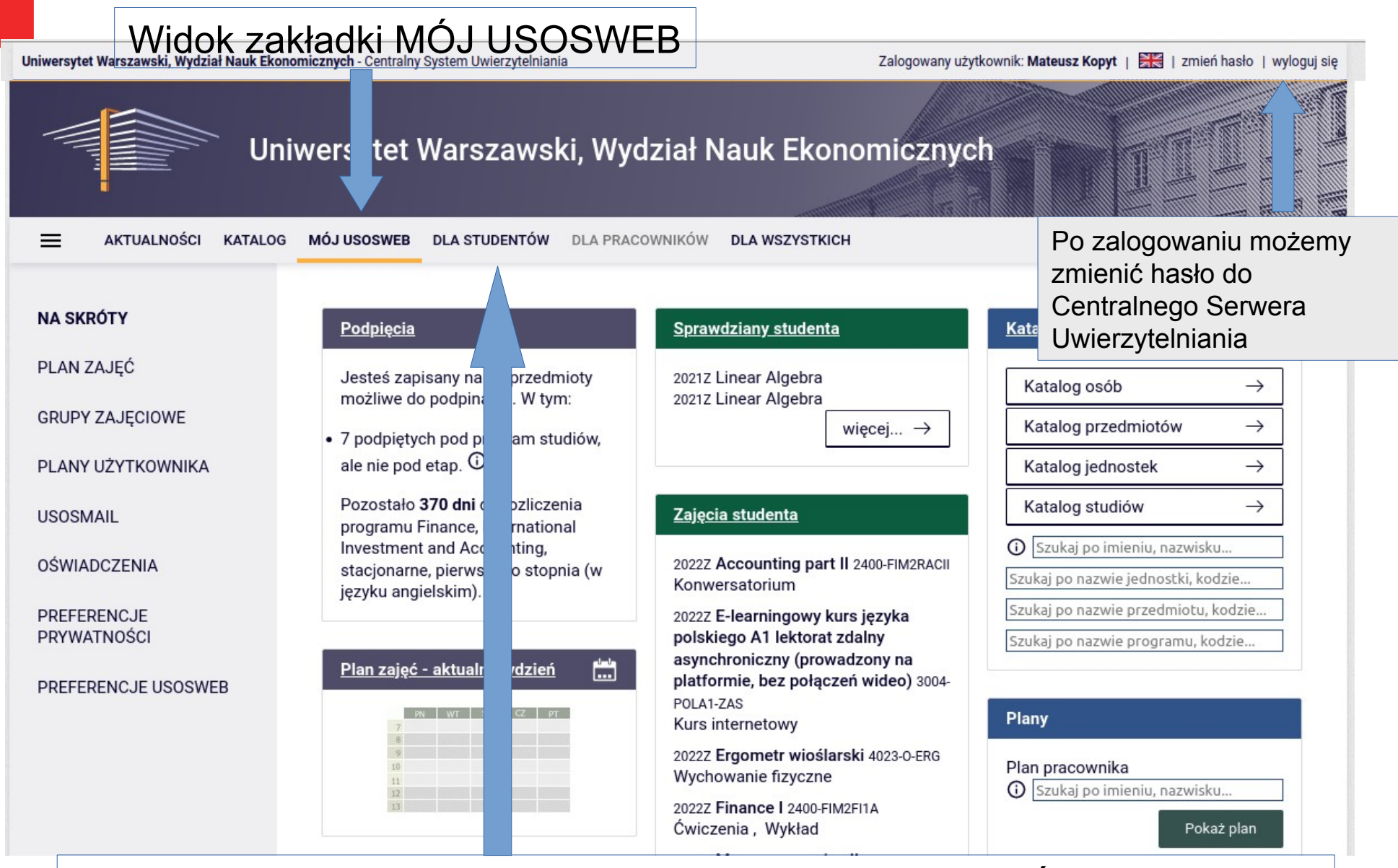

Przechodzimy do rejestracji – Zakładka "DLA STUDENTÓW" wybieramy "Rejestracja" (*Rejestracja na przedmioty lub Bezpośrednia do grup*)

### Rejestracja USOSweb: Dla Studentów -> Kalendarz (lista)

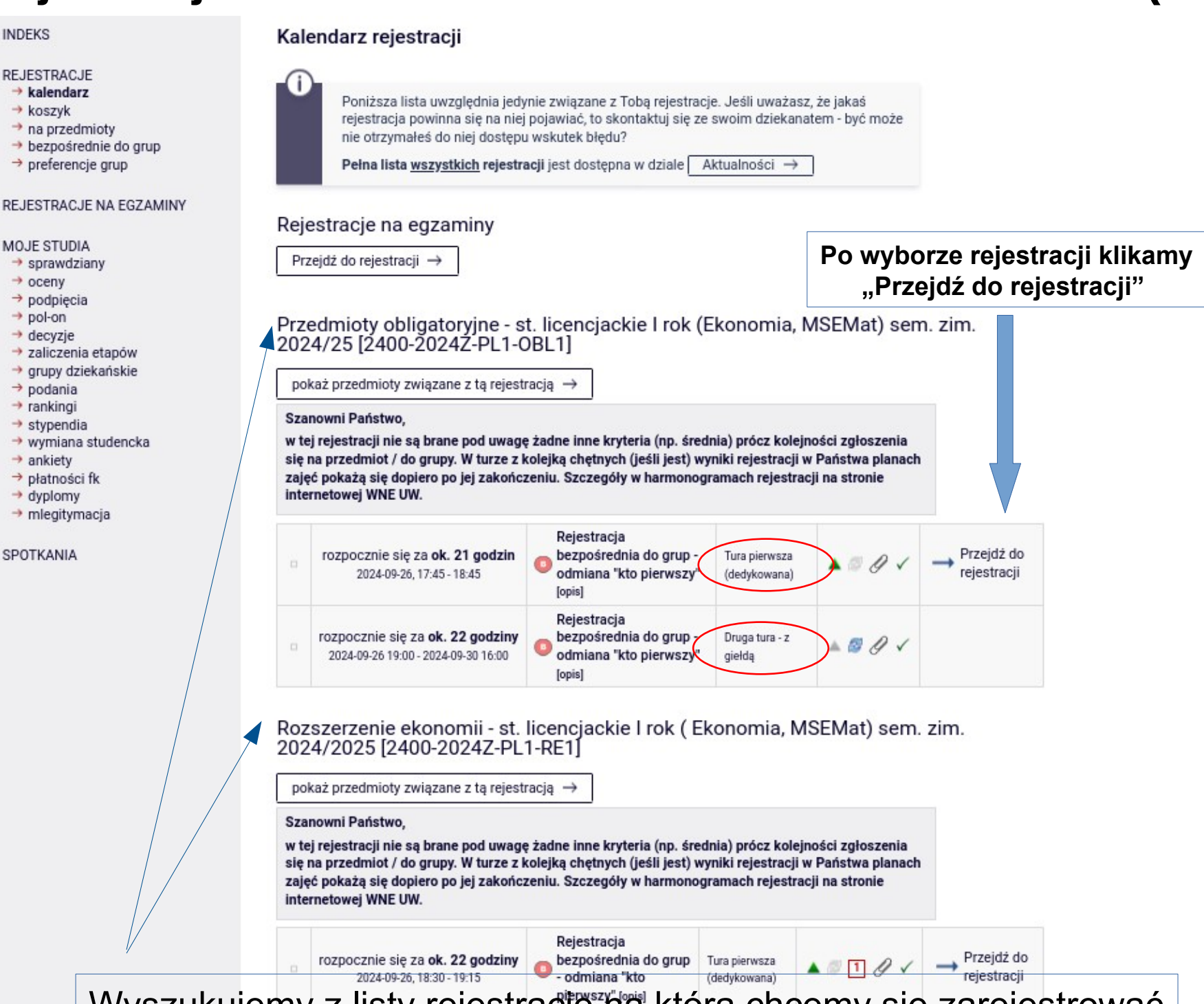

Wyszukujemy z listy rejestracje ha którą chcemy się zarejestrować

### **Rejestracja USOSweb** (przykład w starszej kolorystyce !!!)

#### Rejestrujemy się tylko na wybrane przedmioty – nie (zawsze) na wszystkie

|                                     | 🔂 odśwież                                                      |                                     |                                          |                   |                            |                            |            |        |                        |                                               |  |  |
|-------------------------------------|----------------------------------------------------------------|-------------------------------------|------------------------------------------|-------------------|----------------------------|----------------------------|------------|--------|------------------------|-----------------------------------------------|--|--|
|                                     |                                                                | 20                                  | Do końca tury p<br>20-09-23 17:00:       |                   |                            |                            |            |        |                        |                                               |  |  |
|                                     | Wyświetlane są elementy 110 (spośró                            | d 10)                               |                                          |                   |                            |                            |            |        |                        |                                               |  |  |
|                                     | Przedmiot 🔺                                                    |                                     |                                          |                   | l <mark>yd.</mark> Zajęcia |                            | Akcje      |        | Do                     | iastropia na przedmiat                        |  |  |
|                                     | i Accounting part II 2400-FIM2RACII                            |                                     |                                          | 2020Z             | Konwer                     | satorium (7 grup)          | grup)      |        | klik                   | amy "Koszyk z zieloną                         |  |  |
|                                     | Econometrics 2400-FIM3EC                                       |                                     |                                          | 2020Z             |                            | nia (5 grup)<br>(1 grupa)  | Ø<br>      |        | Su <sub>2</sub>        | 2d1Ką                                         |  |  |
|                                     | i Finance I (ACCA) 2400-FIM2FI1(ACCA) i Insurances 2400-FIM3IN |                                     |                                          | 2020Z             | Wykład<br>Ćwicze           | (1 grupa)<br>nia (6 grup)  | ∅<br>• •   |        |                        |                                               |  |  |
|                                     |                                                                |                                     | 2020Z                                    | Wykład            | (1 grupa)                  | Ø<br>                      |            |        | Podalad zajotości grup |                                               |  |  |
|                                     | i International Finance 2400-FI                                | i International Finance 2400-FIM3IF |                                          | 2020Z             | Konwer                     | satorium (2 grupy)         | Ø<br>• 8 i |        |                        |                                               |  |  |
| Demoderator -                       | i International Trade Theory and Policy 2400-FIM3ITT           |                                     | 2400-FIM3ITT                             | 2020Z             | Ćwicze<br>Wytod            | nia (4 grupy)<br>'1 grupa) |            | ı<br>J |                        | Giełda grup                                   |  |  |
| <ul> <li>Algebra liniowa</li> </ul> | niot 🔺                                                         |                                     | Wykład (2 gruj<br>Ćwiczenia (15          | py) r<br>grup) l  | ,,e<br>⊘<br>4. I≣ i        | 1 grupa) 🛄                 | ℓ<br>♀i    |        |                        | (jeśli tura dopuszcza)                        |  |  |
| ① Analiza matema                    | atyczna I [2400-PP1AMI]                                        | 2024Z                               | Wykład (2 gruj<br>Ćwiczenia (15          | py) I             | <br>≠                      | 1 grupa)<br>a (7 grup)     |            |        |                        |                                               |  |  |
| Introduction to I                   | Economics [2400-PP1WDEa]                                       | 2024Z                               | Wykład (1 gruj                           | pa) L             | <br>4. I≣ i                | atorium (6 grup)           |            |        | Wyrej                  | jestrowanie z                                 |  |  |
| ① Linear Algebra [                  | [2400-PP1ALa]                                                  | 2024Z                               | Wykład (1 gruj<br>Ćwiczenia (1 g         | pa) n<br>prupa) l | <br>¥ I≣ i                 | a (7 grup)                 |            |        | z por                  | miotu kiikamy "Koszyk<br>narańczową strzałką" |  |  |
| ① Mathematical A                    | D Mathematical Analysis I [2400-PP1AMIa]                       |                                     | 2024Z Wykład (1 grupa<br>Ćwiczenia (1 gr |                   | <br>≰ i≣ i                 | 1 grupa)                   | 👻 📗 i      |        |                        |                                               |  |  |

### Rejestracja USOSweb (Giełda)

#### Linear Algebra (2023Z) [2400-FIM1AL]

Przedmioty obligatoryjne - st. licencjackie anglojęzyczne (I rok FIIA )- sem. zimowy 2023/2024 [2400-2023Z-EN1-OBL1]

С odśwież Tura będzie otwarta za 20 godz. 18 min. pokaż miejsce odbywania zajęć Jeśli chcesz zmienić te ustawienia na stałe, edytuj swoje preferencje w menu Mój USOSweb. Zgłoś chęć wymiany Limit Próśb Limit Opis Prowadzący Termin Grupa Zapisanych dolny 🛈 0 górny grupy Wykład Poniedziałek TWOJA 154 210 0 Oskar Kędzierski 1 1 brak 15:00-16:30 GRUPA Ćwiczenia Wtorek gr dz. / 09:45-11:15 TWOJA 1 28 i 1 28 0 Bruno Stonek Grupa aktualna f.t. Czwartek GRUPA 09:45-11:15 Wtorek 08:00-09:30 gr dz. / André Saint Eudes 2 23 1 28 0 Czwartek Mialebama Bouesso f.t. 08:00-09:30 Wtorek 13:15-14:45 gr dz. / 3 26 1 28 0 Francesco Galuppi Czwartek f.t. 13:15-14:45 Wtorek 11:30-13:00 gr dz. / 4 25 1 28 0 Francesco Galuppi Czwartek f.t. 11:30-13:00 Czwartek gr w. / 5 28 i 1 28 0 Oskar Kedzierski 16:45-18:15 Można np. wskazać tę grupę ev. Wtorek 16:45-18:15 docelowa Czwartek gr w. / 6 24 1 28 0 Oskar Kedzierski 15:00-16:30 ev. Wtorek 15:00-16:30 Zgłoś chęć wymiany

## **POWI i BHP**

Rejestracja na zajęcia POWI dla programów w języku polskim oraz IPP w języku angielskim [2400-2022Z\_POWI\_IPP]

pokaż przedmioty związane z tą rejestracją  $\rightarrow$ 

UWAGA!!! REJESTRACJA ODBĘDZIE SIĘ W TERMINIE PÓŹNIEJSZYM.

Rejestracja NIE jest przeznaczona dla studentów studiów zaocznych (NZ2-EK / NZ2-PRK-EK). POWI dla studiów zaocznych odbędzie się na pierwszym zjeździe w sem. letnim.

- Zajęcia z POWI odbędą się w listopadzie/grudniu (ew. start rejestracji pod koniec października) – informacje wkrótce
- Na zajęcia BHP zostaną Państwo (wkrótce) zarejestrowani automatycznie / odgórnie przez Dziekanat.
  - Zajęcia BHP były do tej pory realizowane zdalnie na platformie Kampus CKC UW (nowa strona w tym roku): https://kampus.uw.edu.pl/

### Rejestracja żetonowa: https://rejestracja.usos.uw.edu.pl/ Lektoraty, WF, przedmioty ogólnouniwersyteckie (OGUN)

Po zalogowania na serwis rejestracji żetonowych

i wyborze rejestracji żetonowej

wybieramy "REJESTRACJE"

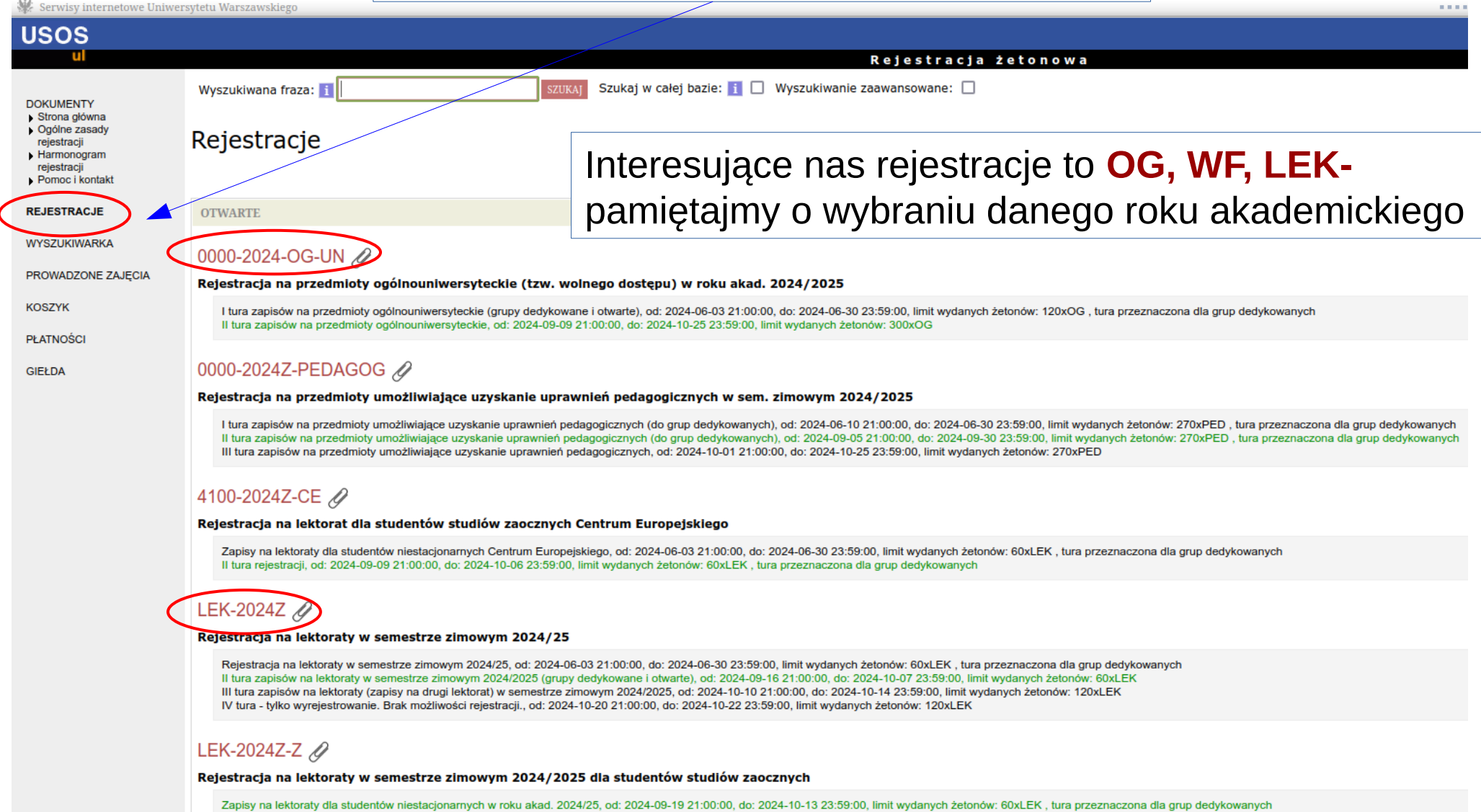

Zapisy na lektoraty dla studentów niestacjonarnych w roku akad. 2024/25, od: 2024-09-19 21:00:00, do: 2024-10-13 23:59:00, limit wydanych žetonów: 60xLEK, tura przeznaczona dla grup dedykowa Il tura, od: 2024-10-17 23:59:00, do: 2024-10-20 23:59:00, limit wydanych żetonów: 60xLEK, tura przeznaczona dla grup dedykowanych

# Podpięcia

• Idea podpięć:

Każdy student, który rozlicza <u>etap studiów</u> i chce uzyskać wpis na etap kolejny, musi zadbać o wskazanie, które przedmioty zaliczył w ramach danego <u>programu studiów</u> i które z nich mają być brane pod uwagę przy rozliczaniu danego etapu, a które są z innych studiów lub przedmiotami ponadplanowymi.

- Od roku 2015/16 wymuszane w trakcie rejestracji podpięcia pod program
  - Jeśli student studiuje na jednym programie to podpięcia pod program są dodawane <u>automatycznie</u>!!!
  - Można w USOSWeb ustawić domyślny program podpięć !
- Konieczność <u>weryfikacji</u> podpięć <u>pod etap</u> przed rozliczeniem

## **Podpięcia**

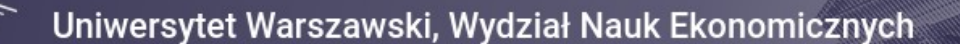

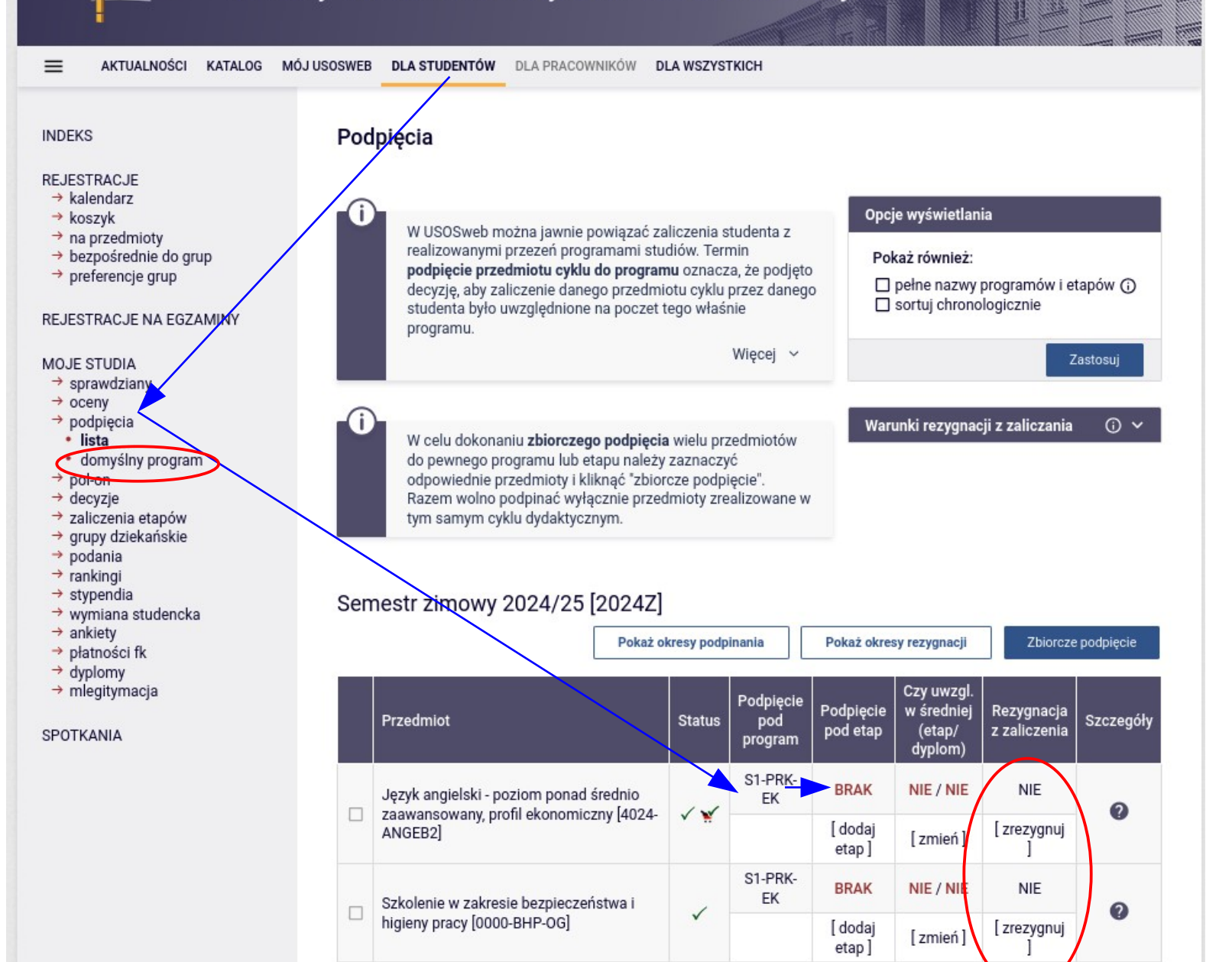

21/30

## Wybór planów ratalnych opłat (Dotyczy osób płacących czesne za studia)

- Do 14.10. należy wybrać sposób opłacania czesnego
  - 1 rata, 2 raty, 10 rat (EUR / PLN w zależności od programu studiów)
  - 1 rata (cudzoziemcy\* studiujący na zasadzie odpłatności na studiach stacjonarnych w języku polskim) w EUR
- Po tym terminie system sam przydzieli plan: domyślnie 1 ratę!!!
- Prośba o jak najszybsze wybranie rat umożliwi to szybkie rozliczenie już wpłaconych kwot
- Programy anglojęzyczne oraz cudzoziemcy studiujący odpłatnie na studiach stacjonarnych w języku polskim: wpłacają na konto w EUR (z wyjątkiem wybranych opłat); pozostali na konto w PLN

| PLATNOŚCI FK<br>→ konta bankowe uczelni<br>→ należności<br>nierozliczone<br>→ należności rozliczone<br>→ wpłaty wszystkie<br>→ wpłaty nierozliczone<br>STATYSTYKI<br>→ rejestracji<br>→ zajętości terminów<br>WYBORY | opłaty.<br>Możesz mieć wiele ko<br>konto. W przypadku g<br>więcej niż jeden nume<br>tabelce. W razie wątp<br>której naliczona zosta<br>Nie udostępniaj nume<br>inny numer, na który p | nt wirtual<br>dy na stro<br>r konta wi<br>iwości na<br>ła należno<br><b>ru swojeg</b><br>powinien v | nych. Poszczególne wpłaty należy dokonywać na właściwe<br>nie należności nierozliczonych dla jednej należności widnieje<br>irtualnego, należy wybrać odpowiedni, zgodnie z opisem w<br>leży skontaktować się z dziekanatem jednostki, na rzecz<br>ość.<br>go konta wirtualnego innym użytkownikom, każdy z Was ma<br>wpłacać należności na rzecz uczelni. |                                   | Więcej info<br>na USOSweb |
|----------------------------------------------------------------------------------------------------|----------------------------------------------------------------------------------------------------|----------------------------------------------------------------------------------------------------|----------------------------------------------------------------------------------------------------|-----------------------------------|---------------------------|
|                                                                                                    | Opis:                                                                                                    | Waluta:                                                                                             | Numer konta:                                                                                                    |                                   |                           |
| OBIEGÓWKI<br>WNIOSKI<br>→ lista wniosków                                                                                                    | Numer konta dla: Centrum<br>Kształcenia Nauczycieli<br>Języków Obcych i Edukacji<br>Europejskiej UW                                                                                   | PLN                                                                                                 | PL 46 1160 2215 1009 4000<br>(Bank Millennium SA Bankowy Punkt Rozliczeń Nr 1, SWIFT: BIGBPLPW)                                                                                                    | → pobierz blankiet wpłaty         |                           |
| → lista pism<br>administracyjnych KOORDYNOWANIE                                                                                                    | Numer konta dla: Centrum<br>Kształcenia Nauczycieli<br>Języków Obcych i Edukacji<br>Europejskiej UW                                                                                   | EUR                                                                                                 | PL 57 1160 2215 1013 2000<br>(Bank Millennium SA Bankowy Punkt Rozliczeń Nr 1, SWIFT: BIGBPLPW)                                                                                                    | → pobierz blankiet wpłaty         |                           |
| WNIOSKAMI                                                                                                    | Numer konta dla: Uniwersytet<br>Warszawski                                                                                                    | PLN                                                                                                 | PL 29 1160 2215 1009 7000<br>(Bank Millennium SA Bankowy Punkt Rozliczeń Nr 1, SWIFT: BIGBPLPW)                                                                                                    | ightarrow pobierz blankiet wpłaty | 22 / 22                   |
| MOBILNY USOS                                                                                                    | Numer konta dla: Studium<br>Wychowania Fizycznego i<br>Sportu                                                                                                    | PLN                                                                                                 | PL 84 1160 2215 1009 3000<br>(Bank Millennium SA Bankowy Punkt Rozliczeń Nr 1, SWIFT: BIGBPLPW)                                                                                                    | → pobierz blankiet wpłaty         | 22730                     |

## Wybór planów ratalnych opłat (Dotyczy osób płacących czesne za studia)

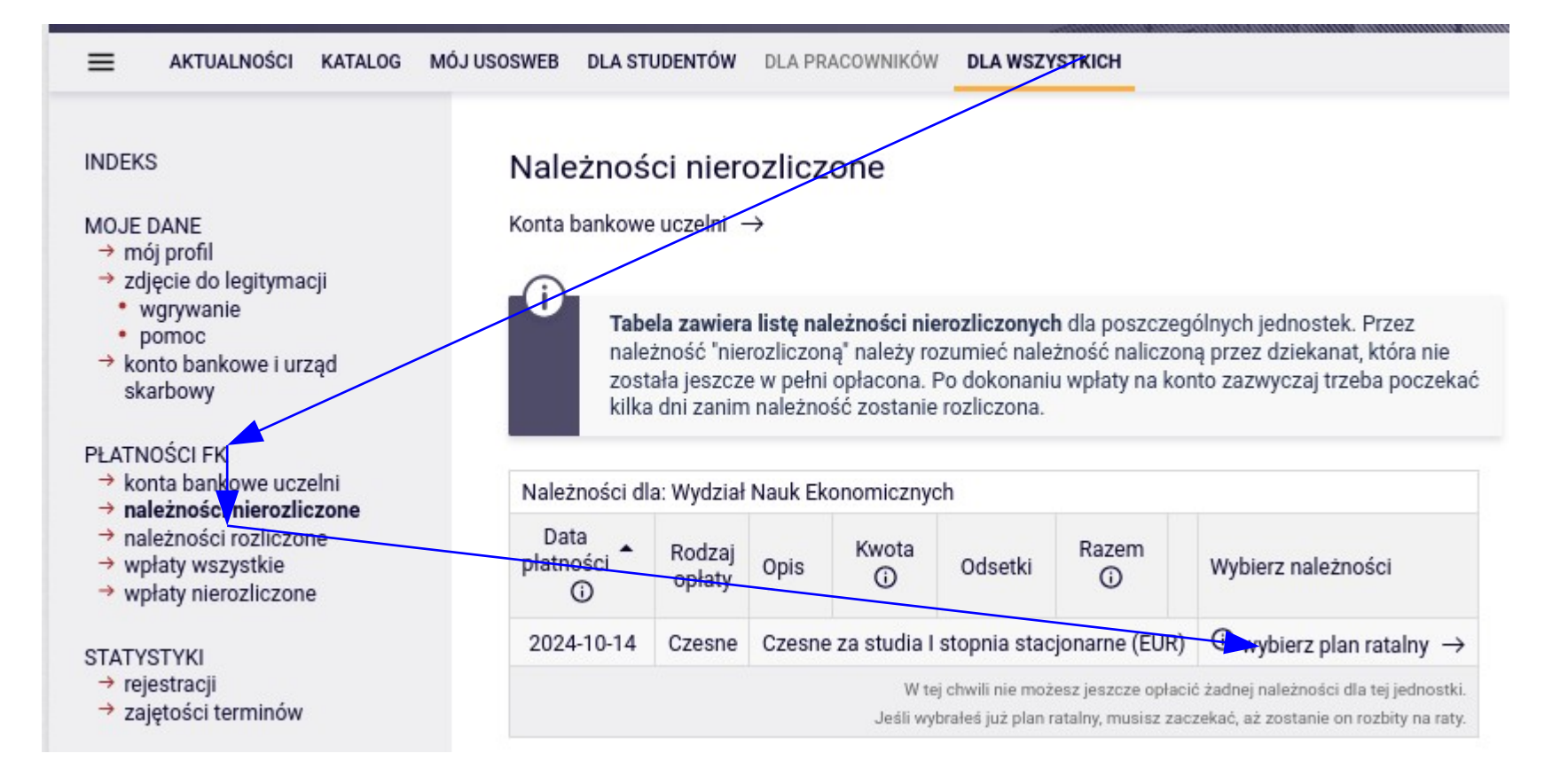

## Wybór planów ratalnych opłat (Dotyczy osób płacących czesne za studia)

|                                                      | Należności dla: Wydział Nauk Ekonomicznych |                  |                |                                              |               |            |                |                 |             |         |  |
|------------------------------------------------------|--------------------------------------------|------------------|----------------|----------------------------------------------|---------------|------------|----------------|-----------------|-------------|---------|--|
|                                                      | Data<br>płatności<br>(i)                   | Rodzaj<br>opłaty | Opis           | Razem                                        |               | Wybier     | erz należności |                 |             |         |  |
|                                                      | 2024-10-14                                 | Czesne           | Czesne z       | Czesne za studia I stopnia stacjonarne (EUR) |               |            |                |                 |             |         |  |
| Uwaga! Raz wybranego planu nie będzie można zmienić. |                                            |                  |                |                                              |               |            |                |                 |             |         |  |
|                                                      | Data                                       | Opis             |                |                                              |               | Numer raty | Kwot           | а               | Domysłay () |         |  |
|                                                      | 2024-10-15                                 | Czesne opłat     | a roczna - /   | Annual tuition                               | fee           | 1          | 3200           | , <b>00</b> EUR | Tak         | Wybierz |  |
|                                                      | 2024-10-15                                 | Czesne seme      | str zimowy     | y - Tuition fee                              | - Fall [1/2]  | 1          | 1650,00 EUR    |                 |             | Wybiorz |  |
|                                                      | 2025-01-31                                 | Czesne seme      | estr letni - T | uition fee - Sp                              | oring [2/2]   | 2          | 1650,00 EUR    |                 |             | wybierz |  |
|                                                      | 2024-10-15                                 | Czesne seme      | str zimowy     | y - Tuition fee                              | - Fall [1/10] | 1          | 350            | <b>,00</b> EUR  |             |         |  |
|                                                      | 2024-10-31                                 | Czesne seme      | str zimowy     | / - Tuition fee                              | - Fall [2/10] | 2          | 350,00 EUR     |                 |             |         |  |
|                                                      | 2024-11-29                                 | Czesne seme      | str zimowy     | / - Tuition fee                              | - Fall [3/10] | 3          | 350,00 EUR     |                 |             |         |  |
|                                                      | 2024-12-31                                 | Czesne seme      | str zimowy     | / - Tuition fee                              | - Fall [4/10] | 4          | 350            | <b>,00</b> EUR  |             |         |  |
|                                                      | 2025-01-31                                 | Czesne seme      | str zimowy     | y - Tuition fee                              | - Fall [5/10] | 5          | 350            | <b>,00</b> EUR  | Nio         | Wybiorz |  |
|                                                      | 2025-02-28                                 | Czesne seme      | estr letni - T | uition fee - Sp                              | oring [6/10]  | 6          | 350            | , <b>00</b> EUR | INIE        | wybierz |  |
|                                                      | 2025-03-31                                 | Czesne seme      | estr letni - T | uition fee - Sp                              | oring [7/10]  | 7          | 350,00 EUR     |                 |             |         |  |
|                                                      | 2025-04-30                                 | Czesne seme      | estr letni - T | uition fee - Sp                              | oring [8/10]  | 8          | 350            | <b>,00</b> EUR  |             |         |  |
|                                                      | 2025-05-30                                 | Czesne seme      | estr letni - T | uition fee - Sp                              | oring [9/10]  | 9          | 350            | <b>,00</b> EUR  |             |         |  |
|                                                      | 2025-06-30                                 | Czesne seme      | estr letni - T | uition fee - Sp                              | oring [10/10] | 10         | 350            | , <b>00</b> EUR |             |         |  |

W tej chwili nie możesz jeszcze opłacić żadnej należności dla tej jednostki. Jeśli wybrałeś już plan ratalny, musisz zaczekać, aż zostanie on rozbity na raty.

# Należności nierozliczone

#### (przykład w starszej kolorystyce !!!)

#### **INDEKS** Należności nierozliczone Można też sprawdzić odsetki na bieżący / dany dzień MOJE DANE Konta bankowe uczelni nój profil zdjęcie do legitymacii wgrywanie pomoc Tabela zawiera listę należności nierozliczonych dla poszczególnych jednostek. Przez należność "nierozliczona" należy rozumieć należność konto bankowe i urzad naliczoną przez dziekanat, która nie została jeszcze w pełni opłacona. Po skarbowy dokonaniu wpłaty na konto zazwyczaj trzeba poczekać kilka dni zanim należność zostanie rozliczona. PŁATNOŚCI FK konta bankowe uczelni Pokaż odsetki na dzień dzisiejszy 🛃 należności nierozliczone Odsetki na dzień 2021-09-20 naleznosci rozliczone wpłaty wszystkie Należności dla: Wydział Nauk Ekonomicznych wpłaty nierozliczone Data Rodzai Kwota Razem Wybierz należności płatności Opis Odsetk opłaty i i STATYSTYKI i p rejestracji pobierz blankiet wpłaty Czesne semestr zimowy zajętości terminów 2021-10-29 Czesne 230.00 EUR 0.00 EUR 230.00 EUR szczegóły 🔁 Tuition fee - Fall [2/10] PL 36 1160 2215 1010 6000 Czesne semestr zimowy pobierz blankiet wpłaty WYBORY 2021-11-30 Czesne 230.00 EUR 0.00 EUR 230,00 EUR szczegóły 🛃 Tuition fee - Fall [3/10] PL 36 1160 2215 1010 6000 OBIEGÓWKI Czesne semestr zimowy pobierz blankiet wpłaty 2021-12-31 Czesne 230.00 EUR 0.00 EUR 230.00 EUR szczegóły 🛃 Tuition fee - Fall [4/10] PL 36 1160 2215 1010 6000 **WNIOSKI** Czesne semestr zimowy pobierz blankiet wpłaty 0,00 EUR 2022-01-31 Czesne 230.00 EUR 230.00 EUR szczegóły 🛃 lista wniosków Tuition fee - Fall [5/10] PL 36 1160 2215 1010 6000 lista pism Czesne semestr letni pobierz blankiet wpłaty administracyjnych 2022-02-28 Czesne 230.00 EUR 0.00 EUR 230,00 EUR szczegóły 🛃 Tuition fee - Spring [6/10] PL 36 1160 2215 1010 6000

i

# Konto mailowe oraz do komputerów WNE

 Po immatrykulacji zostaną Państwu założone konta dostępu do pracowni informatycznej WNE UW przez administratora sieci.
 Składnia konta użytkownika:

- Login: pierwsza litera imienia i nazwiska oraz nr indeksu studenta
- Hasło: przepisujemy login ze zmianą pierwszej litery na DUŻĄ oraz znak specjalny na końcu \* (gwiazdka)
- Przy pierwszym logowaniu system wymusi zmianę hasła Przykład:

Jan Kowalski nr indeksu 123456 Login: jk123456 Hasło: Jk123456\*

2) Logowanie i wylogowywanie z komputerów PI WNE UW (Windows 10)

- używamy CTRL-ALT-DEL do pokazania okna logowania
- Wyloguj a nie Wyłącz komputer

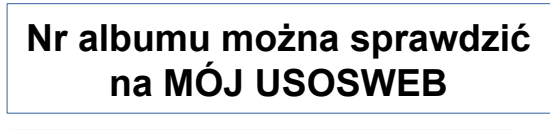

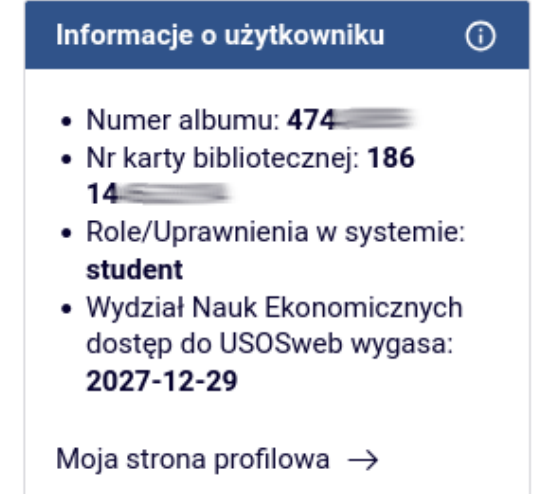

# Konto mailowe oraz do komputerów WNE

MOJA POCZTA

Gmail dla studentów

Gmail dla pracowników

Exchange

Domeny pocztowe jednostek Uni...

# 3) Utworzenie konta pocztowego dla studentów UW – pełna informacja na stronie:

https://it.uw.edu.pl/pl/uslugi/UslugiMojaPoczta GmailStudent/ →

#### https://mojekonto.uw.edu.pl (założenie)

#### Konta mailowe dla studentów <u>powinny</u> <u>być</u> zakładane automatycznie

(i powinni Państwo dostawać mail z informacją o tym fakcie)

#### Jak założyć konto Gmail?

 Studenci - Konto jest tworzone automatycznie podczas immatrykulacji. Jeśli z jakiegokolwiek powodu nie zostało utworzone automatycznie, możesz je założyć samodzielnie pod adresem: mojekonto.uw.edu.pl

#### Jaka jest postać loginu?

Studenci: twoje.nazwisko@student.uw.edu.pl (m.eacron@student.uw.edu.pl)

Adresy mailowe w poczcie uczelnianej, centralnej, tj. w domenie uw.edu.pl oraz student.uw.edu.pl tworzone są unikatowym algorytmem, który uniemożliwia pomyłkę z innymi osobami o takich samych danych osobowych. System nadaje loginy automatycznie dla wszystkich osób, którzy są członkami społeczności uczelnianej. Pracownicy, doktoranci, studenci oraz współpracownicy, którzy pojawią się w systemach, mają zakładane konta pocztowe, niezależnie czy są aktywnymi użytkownikami czy zostali usunięci na etapach rekrutacji. W związku z powyższym zmiana loginu nie jest możliwa, wyjątek stanowi zmiana danych osobowych.

#### Gdzie zalogować się do poczty Gmail?

- gmail.com
- Jeśli już korzystasz z innego konta gmail, wybierz opcję "dodaj nowe konto"
- Konfiguracja poczty google w innych klientach poczty instrukcja

#### Reset zapomnianego hasła:

• mojekonto.uw.edu.pl

#### Zmiana hasła:

• myaccount.google.com

#### Limity przechowywanych danych:

• https://it.uw.edu.pl/pl/uslugi/UslugiHelpdeskDysk/

#### Mam problem z kontem Google - gdzie mogę poprosić o pomoc?

W przypadku problemów skontaktuj się z helpdeskiem centralnym https://it.uw.edu.pl /pl/kontakt/

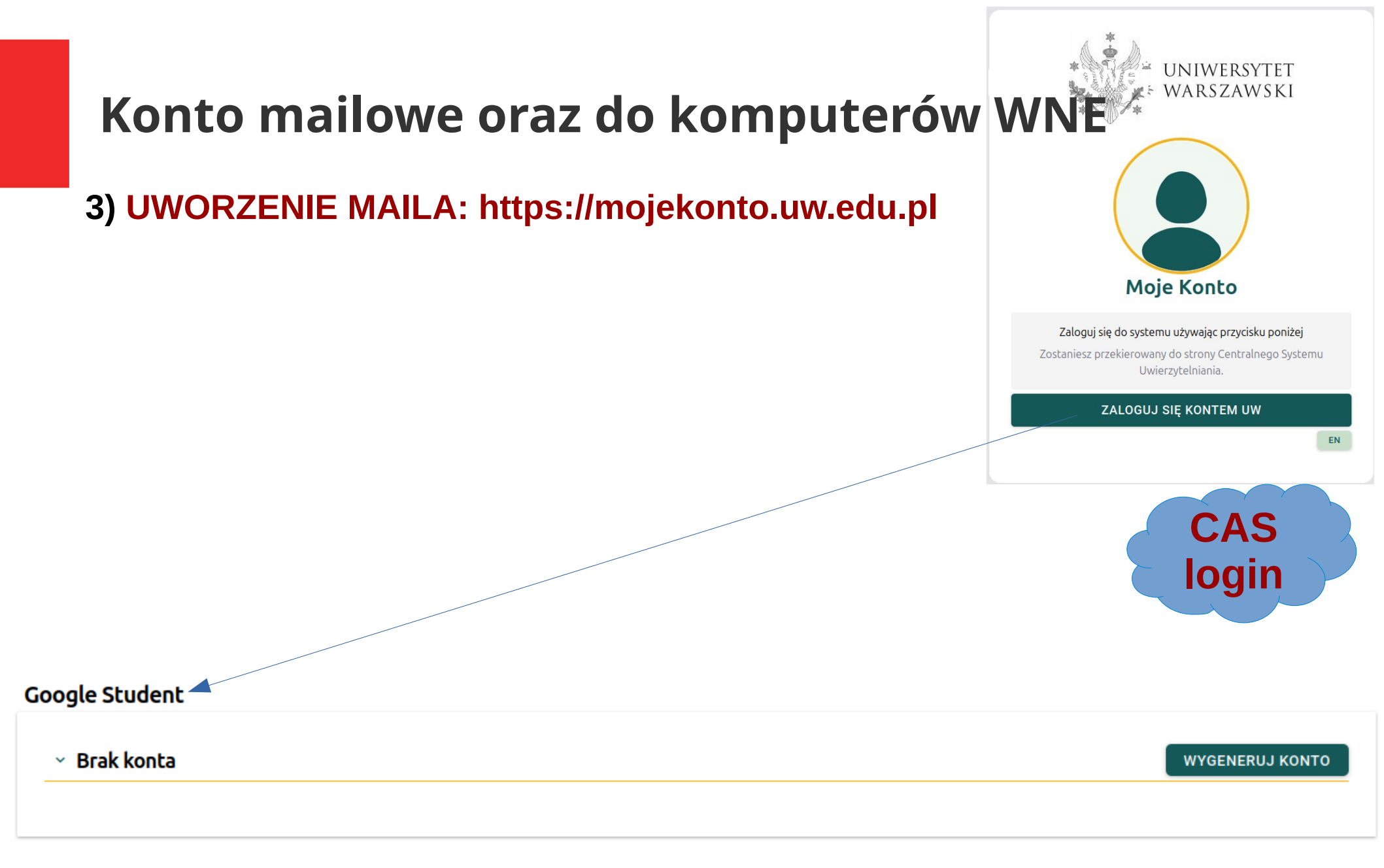

# Konto mailowe oraz do PI

- Jest obowiązek posiadania konta mailowego w domenie UW (Regulamin studiów)
  - Na WNE jest to konto zakładane na serwerze centralnym poczty UW (dostarczane przez google) – nie może być to konto prywatne gmail
- <u>OBOWIĄZEK POSIADANIA AKTUALNEGO /</u> <u>AKTYWNEGO KONTA EMAIL W SYSTEMIE</u> <u>USOS(Web)</u>
- Po założeniu maila, adres automatycznie trafia do USOSweb
- Nie ma obowiązku zgłaszania się do PI w celu "zaliczenia", aktywacji konta etc.

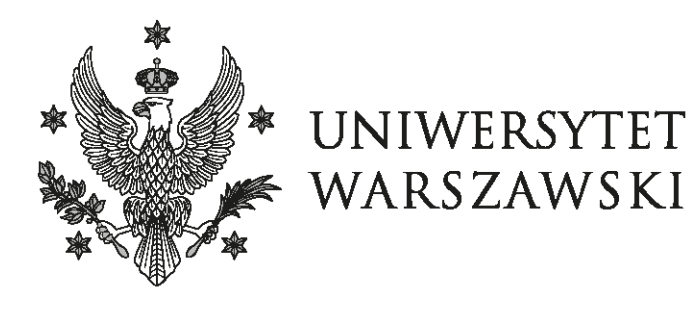

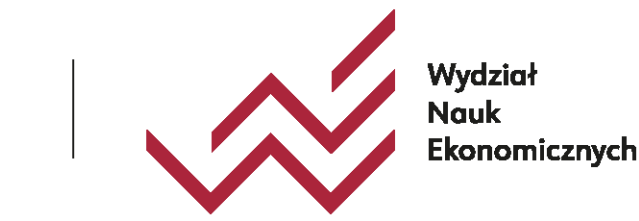

## DZIĘKUJĘ ZA UWAGĘ

### Mateusz Kopyt Pełnomocnik Dziekana WNE UW ds USOS usosweb@wne.uw.edu.pl \*

\* Proszę podawać imię, nazwisko, program studiów, nr albumu (nie USOS ID)

30 / 30